## Go to the SITRAIN LMS at www.sitrain.us

Select Login from the menu

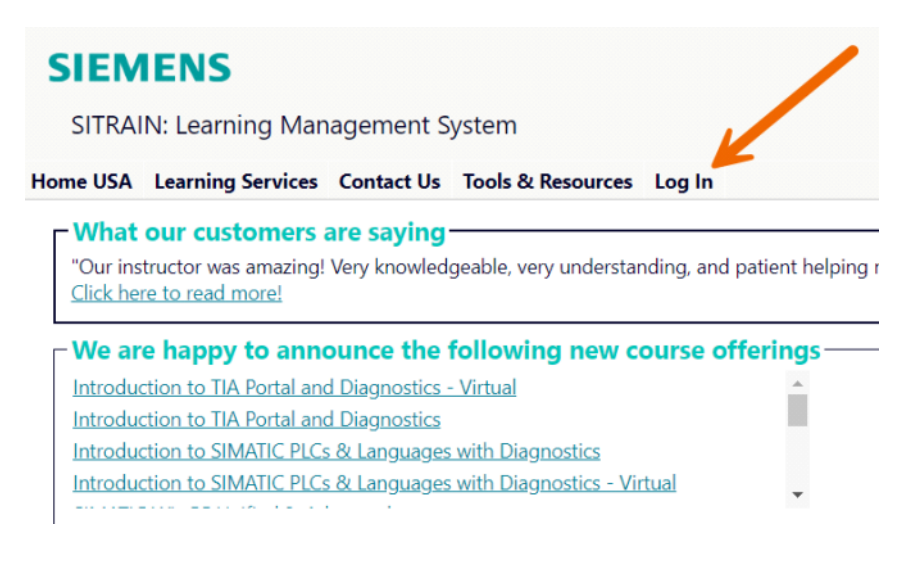

## Choose your preferred log in method.

If you don't have an account or don't know your password, use the option to create an account or request a password reset link.

## SIEMENS

SITRAIN: Learning Management System

## Home USA Learning Services Contact Us Tools & Resources Log In

You are here: Home > Tools/Resources > Login

## SITRAIN<sup>®</sup> LMS Login

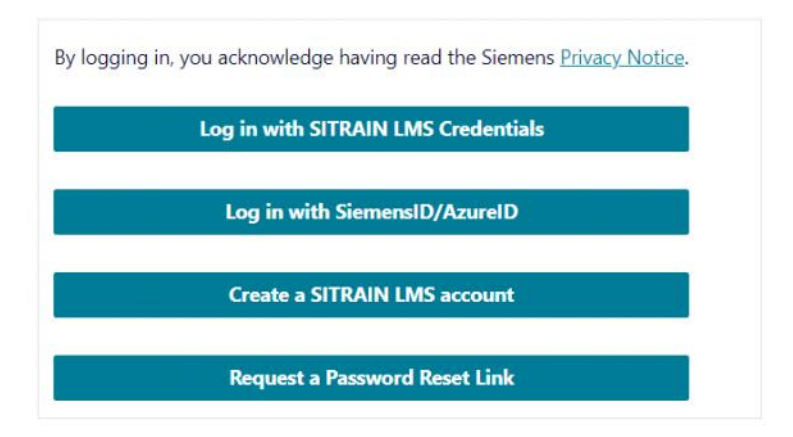

## Fill in the required information

| SITRAIN LMS Credentials | SiemensID/AzureID |
|-------------------------|-------------------|
|                         |                   |

| USA Learning Services Contact Us Tool                  | s & Resources Log In    | Log i     | n                                                |
|--------------------------------------------------------|-------------------------|-----------|--------------------------------------------------|
| are nere: <u>Home</u> > <u>loois/Resources</u> > Login |                         | Sign in   | to your account                                  |
| FRAIN <sup>®</sup> LMS Login                           |                         | – Email a | address*                                         |
| xisting Users: LMS Credential Logir                    |                         |           |                                                  |
|                                                        |                         |           |                                                  |
| User ID:*                                              |                         |           | Continue                                         |
| (This is usually your email address):                  |                         |           |                                                  |
| Password:*                                             |                         | Don't h   | ave an account? Create one                       |
|                                                        | ۲                       |           | OR                                               |
| ly logging in, you acknowledge having read the Login   | Siemens Privacy Notice. | ٠         | Sign in with Siemens Entra ID<br>(Employees AAD) |
| the former land                                        |                         |           | Sign in with Microsoft account                   |
| lick here for password reset                           |                         |           |                                                  |

Once logged in, you will be returned to the Home page. Find your account, cart and dashboard under "My Stuff" - the menu with your name.

| SITRAIN: Learning Management System                                                                                              |                                            | My Stuff                                         |
|----------------------------------------------------------------------------------------------------|--------------------------------------------|--------------------------------------------------|
| Home USA Learning Services Contact Us Tools & Resource                                                                           | es My Stuff - Sitrain St                   | Find user-specific links, like your dashboard or |
| What our customers are saying<br>"Our instructor was amazing! Very knowledgeable, very under:<br><u>Click here to read more!</u> | My Account<br>star My Cart<br>My Dashboard | Ding me through any questions.                   |
| ┌ We are happy to announce the following new                                                                                     | course otterings-                          | Upcoming Classes                                 |
| Introduction to TIA Portal and Diagnostics - Virtual                                                                             | <u>_</u>                                   | S7 Automation Maintenance 1                      |
| Introduction to TIA Portal and Diagnostics                                                                                       |                                            | TIA Portal Programming 2                         |
| Introduction to SIMATIC PLCs & Languages with Diagnostics                                                                        |                                            | TIA Portal Programming 1 - Virtual               |
| Introduction to SIMATIC PLCs & Languages with Diagnostics -                                                                      | Virtual                                    | Edge - Virtual                                   |

Click "My Dashboard" Click "Online Self-paced Learning" to expand the section

## My Dashboard

\*If you have trouble viewing the downloaded PDF in the browser, try opening it directly in Adobe Reader.

## **Refresh Results**

| SKILL Evaluation (click to expand)           |        |
|----------------------------------------------|--------|
| Badges (click to expand)                     |        |
| How-to Video Library (click to expand)       |        |
| Online Self-paced Learning (click to expand) | ₽<br>₽ |
| quickSTEP Results (click to expand)          |        |
| Instructor-led Training (click to expand)    |        |

## Click the icon under the heading "Add a Course to This Plan"

| ( | Online Self-paced Learning (click to expand)      |                   |                             |              |                 |                             |                              |                           |
|---|---------------------------------------------------|-------------------|-----------------------------|--------------|-----------------|-----------------------------|------------------------------|---------------------------|
|   | Drag a column header here to group by that column |                   |                             |              |                 |                             |                              |                           |
|   |                                                   |                   |                             |              | Subscriptions   |                             |                              |                           |
|   |                                                   | Subscription ID 9 | Plan Description 9          | Start Date 9 | Expiration Date | Number Of Courses Allowed 9 | Number Of Courses Selected 9 | Add a Course to This Plan |
|   |                                                   | 9                 | 9                           | - 9          | * 9             | Ŷ                           | Ŷ                            |                           |
|   | •                                                 | ALLTCOSPT_2450    | Complete Technology Catalog | 9/26/2013    | 12/31/2030      | 999                         | 40                           | <b>B</b>                  |
|   |                                                   |                   |                             |              |                 |                             |                              |                           |

## Choose the course you wish to add

### **Online Self-paced Learning**

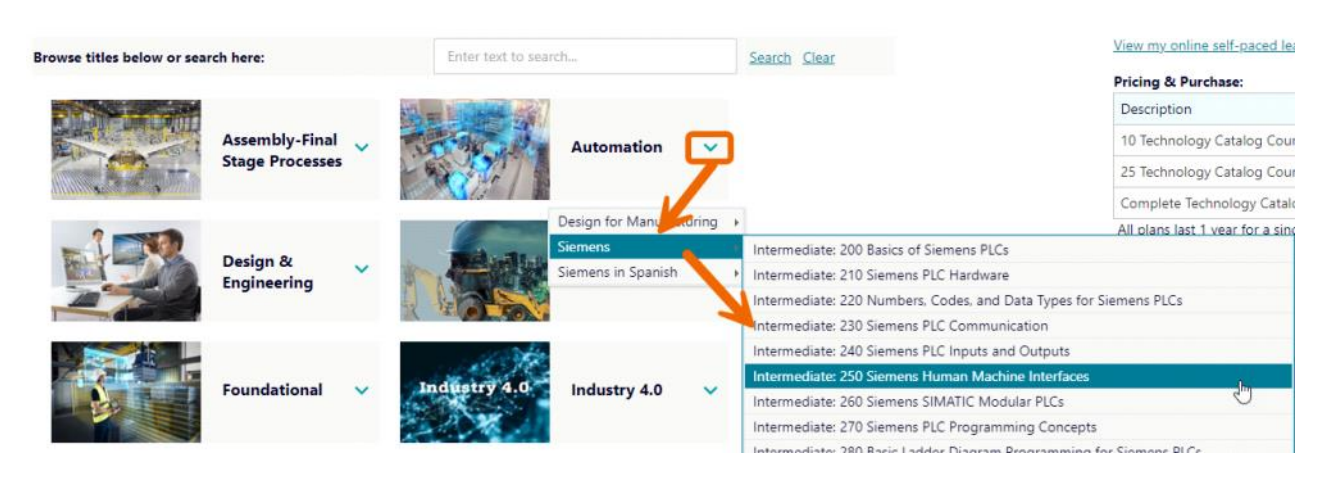

Review the description, then click "Add to my training plan"

## Automation: Siemens 280 Basic Ladder Diagram Programming for Siemens PLCs

CourseCode: SOC-SIEMENSPLC280 Length: 1 Hours

Target Audience

## Profile

This course explains how basic ladder diagram programming is used to program PLCs. It examines the basic rules that are used to construct a ladder diagram program using bit logic instructions.

## Click "Yes" to confirm you want to add the course.

Confirm  $\times$ 

Once added, this course cannot be removed from your subscription. Do you want to continue?

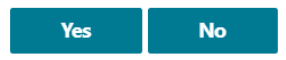

## You will see a confirmation that the course was added. Click the x to close the alert.

Alert  $\times$ Course added! Access and launch your courses on "My Dashboard"

## The page will be updated and you can launch the course by clicking "Launch Course". You can also access courses in your plan from "My Dashboard".

| Access Content:                                                        |                                                                                                    |
|------------------------------------------------------------------------|----------------------------------------------------------------------------------------------------|
| This course is in your training plan. Launch Course.                   |                                                                                                    |
| tou can also access and laurich your courses from <u>wy Lashisbaru</u> |                                                                                                    |
| Courses                                                                |                                                                                                    |
| Intermediate: 200 Basics of Siemens PLCs                               |                                                                                                    |
| Intermediate: 210 Siemens PLC Hardware                                 |                                                                                                    |
| Intermediate: 220 Numbers, Codes, and Data Types for Siemens PLCs      |                                                                                                    |
| Intermediate: 230 Siemens PLC Communication                            |                                                                                                    |
| Intermediate: 240 Siemens PLC Inputs and Outputs                       |                                                                                                    |
|                                                                        | Access Content:  This course is in your training plan. Launch Course. You can also access and launch your courses from My Dashboard  Courses Intermediate: 200 Basics of Siemens PLCs Intermediate: 220 Siemens PLC Hardware Intermediate: 220 Siemens PLC Communication Intermediate: 240 Siemens PLC Inputs and Outputs |

## On "My Dashboard" expand the Online Self-paced Section. Expand the Subscription Plan and click the Launch Course icon. Once passed, your certificate will be available for download.

| nline Sel                                                                     | lf-paced Learning (click to  | expa | nd)                    |        |               |      |                 |     |                          |                             |      |                           |
|-------------------------------------------------------------------------------|------------------------------|------|------------------------|--------|---------------|------|-----------------|-----|--------------------------|-----------------------------|------|---------------------------|
| Drag a column header here to group by that column                             |                              |      |                        |        |               |      |                 |     |                          |                             |      |                           |
| Subscriptions                                                                 |                              |      |                        |        |               |      |                 |     |                          |                             |      |                           |
|                                                                               | Subscription ID              |      | P Plan Description     | 9      | Start Date    | 9    | Expiration Date | 9   | Number Of Courses Allowe | d 9 Number Of Courses Selec | ed 9 | Add a Course to This Plan |
|                                                                               |                              |      | 9                      | 9      |               | ×Ŷ   |                 | * 9 |                          | 9                           | Ŷ    |                           |
| u                                                                             | ALLTCOSPT_2450               |      | Complete Technology Ca | italog | 9/26/2013     |      | 12/31/2030      |     | 9                        | 999                         | 41   | C                         |
| Drag a column header here to group by that column Subscription Online Courses |                              |      |                        |        |               |      |                 |     |                          |                             |      |                           |
| Cour                                                                          | rse i                        | Sta  | rt Date 💡              | Expi   | ration Date 9 | Cour | rse Grade 9     | Sta | itus 9                   | Launch Course               | Cer  | tificate                  |
|                                                                               |                              | 9    | - 9                    |        | • 9           |      | Ŷ               |     | 9                        |                             |      |                           |
| 101                                                                           | Manufacturing                |      | 9/26/2013              |        | 12/31/2030    | 90%  | i i             | Pas | ssed                     | ۲                           |      |                           |
| 110                                                                           | Intro to Adhesive Bonding    | 3    | 9/26/2013              |        | 12/31/2030    | 0%   |                 | No  | t Started                | o 🧹                         |      |                           |
| 110<br>Com                                                                    | Intro to Coating<br>position |      | 9/26/2013              |        | 12/31/2030    | 0%   |                 | No  | t Started                | ۲                           |      |                           |
|                                                                               |                              |      |                        |        |               |      |                 | -   |                          | -                           |      |                           |

# Add to my training plan: Complete Technology Catalog expiring on 12/31/2024

Access Content:

| Courses                                                           |  |
|-------------------------------------------------------------------|--|
| Intermediate: 200 Basics of Siemens PLCs                          |  |
| Intermediate: 210 Siemens PLC Hardware                            |  |
| Intermediate: 220 Numbers, Codes, and Data Types for Siemens PLCs |  |
| Intermediate: 230 Siemens PLC Communication                       |  |
| Intermediate: 240 Siemens PLC Inputs and Outputs                  |  |

## After clicking "Launch" from either screen, your course will load.

After exiting the course using the course controls, click the teal x to the right to close this window.

| CLASS OVERVIEW                                                    | CLASS INFORMATION                                           |
|-------------------------------------------------------------------|-------------------------------------------------------------|
|                                                                   |                                                             |
| Welcome to Tooling U-SME. Click Start Class to begin. Start Class | Class Outline 🖨<br>Class Objectives 🖨<br>Class Vocabulary 😂 |
| Class Name Intro to Adhesive Bonding 110 Number of 16 Lessons     | DOWNLOAD PDF FORMAT                                         |

## Please Note:

- These courses begin with a pre-test so you can compare to your post-test. Once you finish the pre-test, the course content will begin.
  You must close the course content by clicking either "Return to Student Center" or "Complete Class" prior to clicking the teal x to close the course window.

| After exiting the course using the course controls, click the teal $\boldsymbol{x}$ to the right to cl           | ose this window. TEST RESULTS REVIEW YOUR TEST RESULTS                                                                                                    |
|----------------------------------------------------------------------------------------------------|----------------------------------------------------------------------------------------------------|
|                                                                                                    | Below are your test results, including a comparison of the correct answers to your selected answers.                                                                                                  |
| C Return to student center Intro to Adhesive Bonding 110 Pros and Cons of Adhesive Bonding Intro to A Intro to A | Please click on the Complete Class button below to finish this course.         Vou did not pass the class. You need to retake the class and score greater than 70%.         -on:       Complete Class |
|                                                                                                    | CLASS NAME:                                                                                                    |
|                                                                                                    | Intro to Adhesive Bonding 110                                                                                                    |

After exiting the course using the course controls, click the teal x to the right to close this window.

Thank you for exiting the content. You may now navigate away from this content.